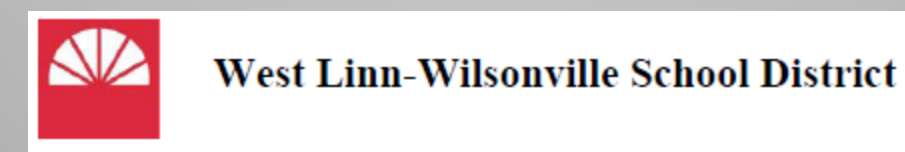

## New Applicant System

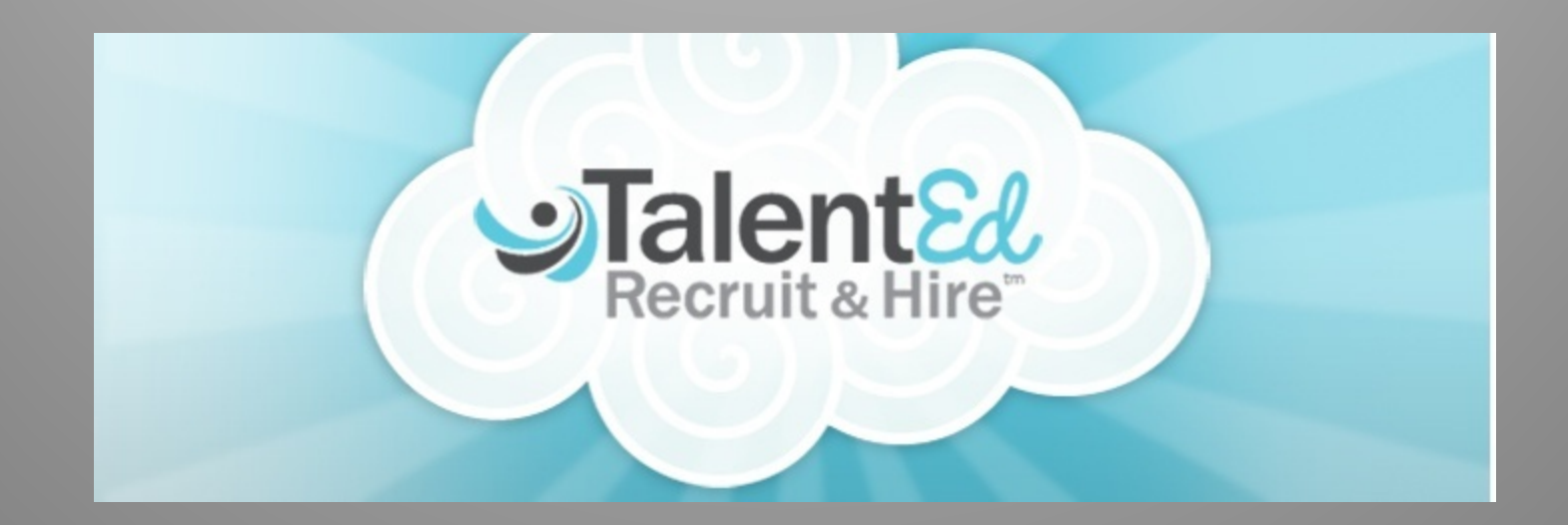

## Request to Post a Position

- The current request process will remain in place.
- To post a new position please complete the "Request for new Position" web form found under District Forms on the website.

## **Login Screen**

The webpage for the TalentEd login screen is <u>https://wlwv.cloud.talentedk12.com/hire/login.aspx</u> your username will be the same as your novell username. The passwords came over from EdZapp; these can be reset by Shyla in HR. Please contact Shyla at <u>walderns@wlwv.k12.or.us</u> or 503-673-7095 with any problems or questions around username or password for TalentEd.

|                                                   | Conditioners and table                                                                                                    | - 0 <b>-</b> ×                               |
|---------------------------------------------------|----------------------------------------------------------------------------------------------------|----------------------------------------------|
| Https://www.cloud.talentedkl2.com/hire/login.aspx | ρ → 🔒 🗟 C × 😏 TalentEd Recruit & Hire - L ×                                                                                                    | <u>බ                                    </u> |
| File Edit View Favorites Tools Help               |                                                                                                    |                                              |
|                                                   |                                                                                                    |                                              |
|                                                   | Image: Second Second |                                              |
|                                                   |                                                                                                    |                                              |
|                                                   |                                                                                                    |                                              |
|                                                   |                                                                                                    |                                              |
|                                                   |                                                                                                    |                                              |
|                                                   |                                                                                                    |                                              |
|                                                   |                                                                                                    |                                              |
|                                                   |                                                                                                    |                                              |
|                                                   |                                                                                                    |                                              |
|                                                   |                                                                                                    |                                              |
|                                                   |                                                                                                    |                                              |
|                                                   |                                                                                                    |                                              |
|                                                   |                                                                                                    |                                              |
|                                                   |                                                                                                    |                                              |
|                                                   |                                                                                                    |                                              |

When you first enter the system, this is the screen you will see. You can click on Dashboard here to see all of the postings for your school site and Special Education and the number of applicants in the pool (Due to the shared nature of a number of the Special Education hires all administrators have access to these postings).

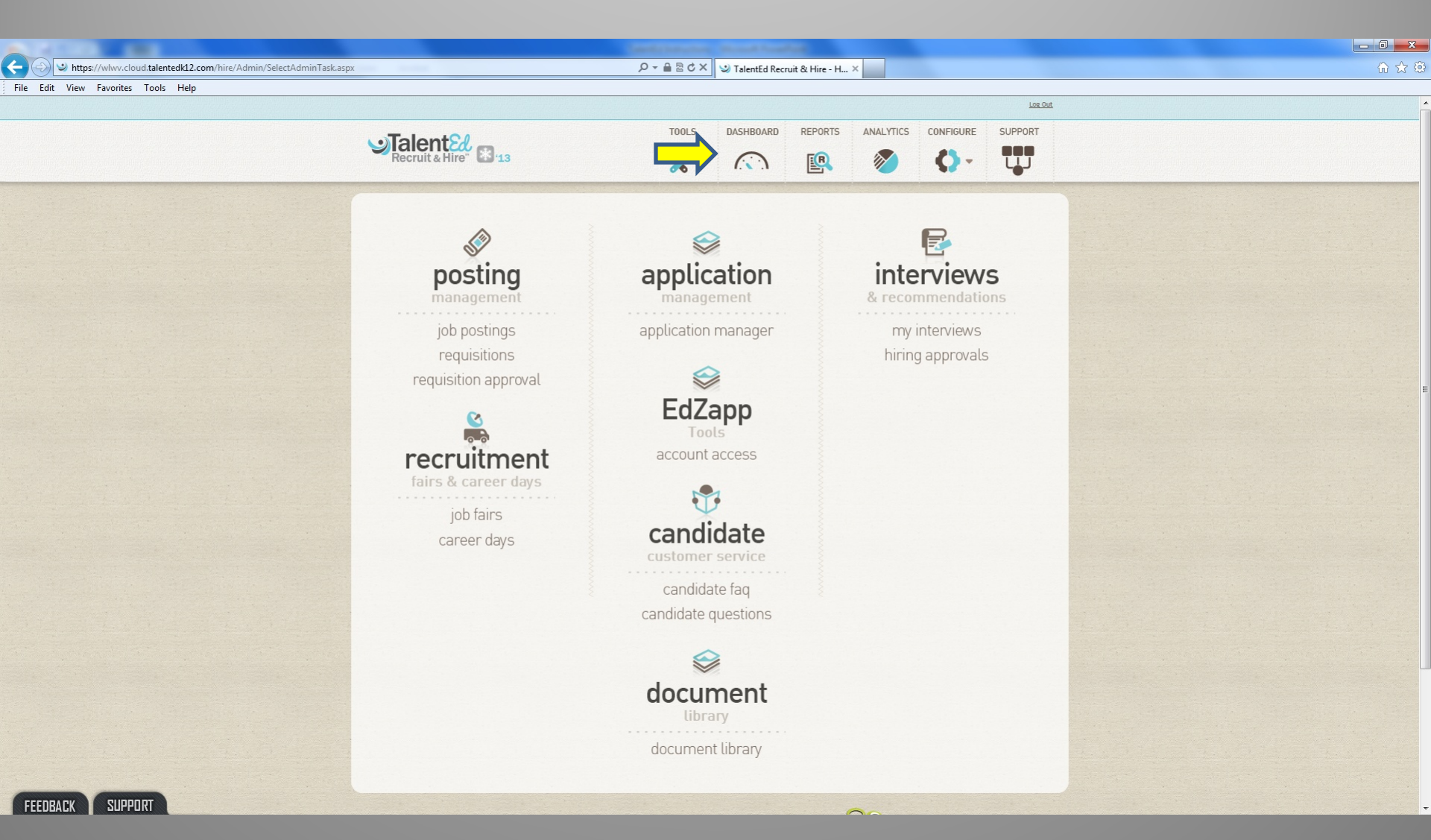

On the dashboard page, an Administrator can view all of their job postings and the number of applicants who have applied to the posting. If you click on the Applications button it will take you to a page with all of the applicants for that particular job posting.

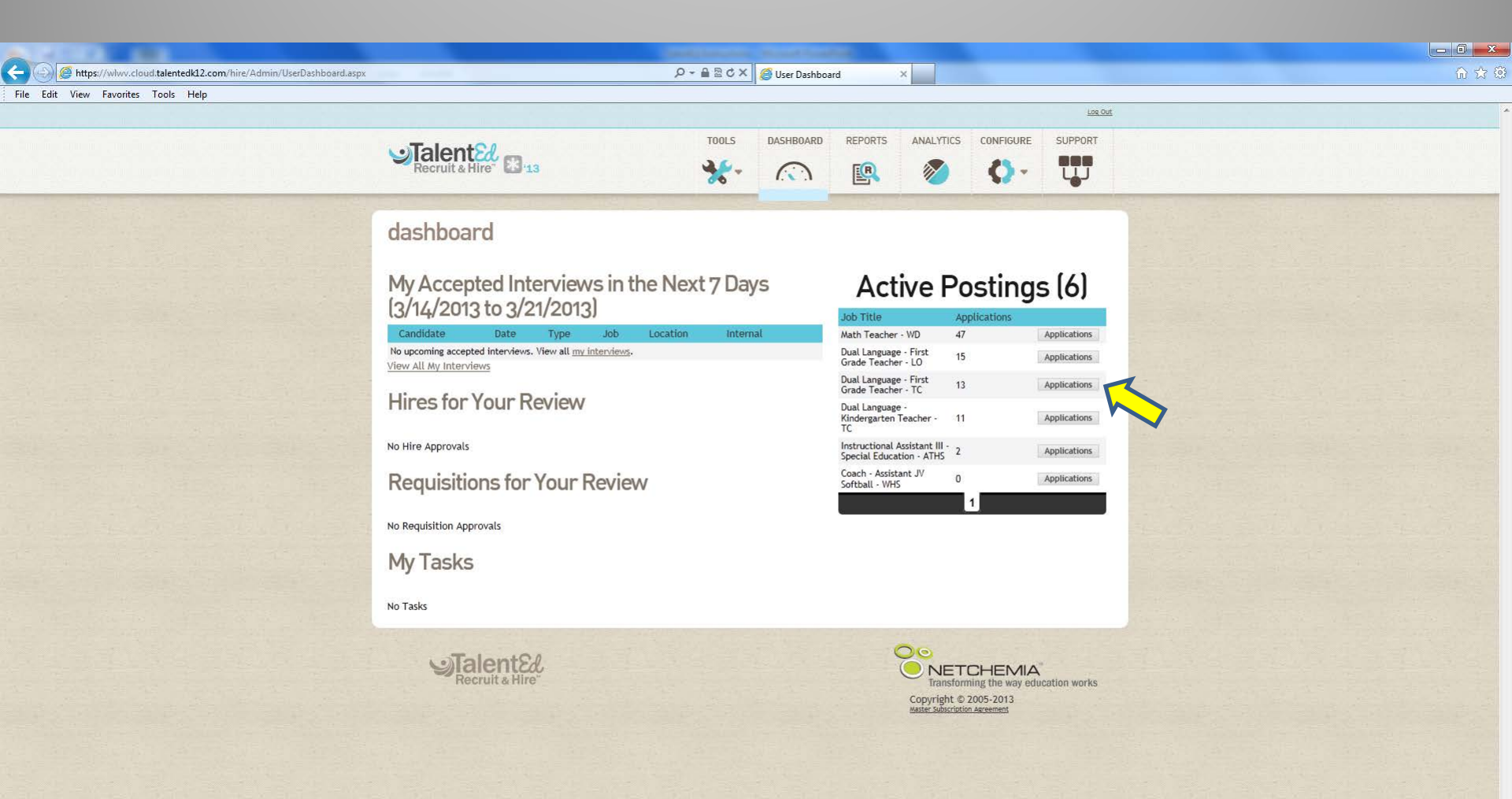

https://wlwv.cloud.talentedk12.com/hire/Admin/UserDashboard.aspx

Once your job posting has closed you can access candidates information on the Application Manager screen, you can obtain the application packet for all candidates that have applied; as well as track your candidates by highlighting them using one of the four color options up top (yellow, red, blue, and green). To screen the applicant you will click on the folder that appears on the far right of the screen.

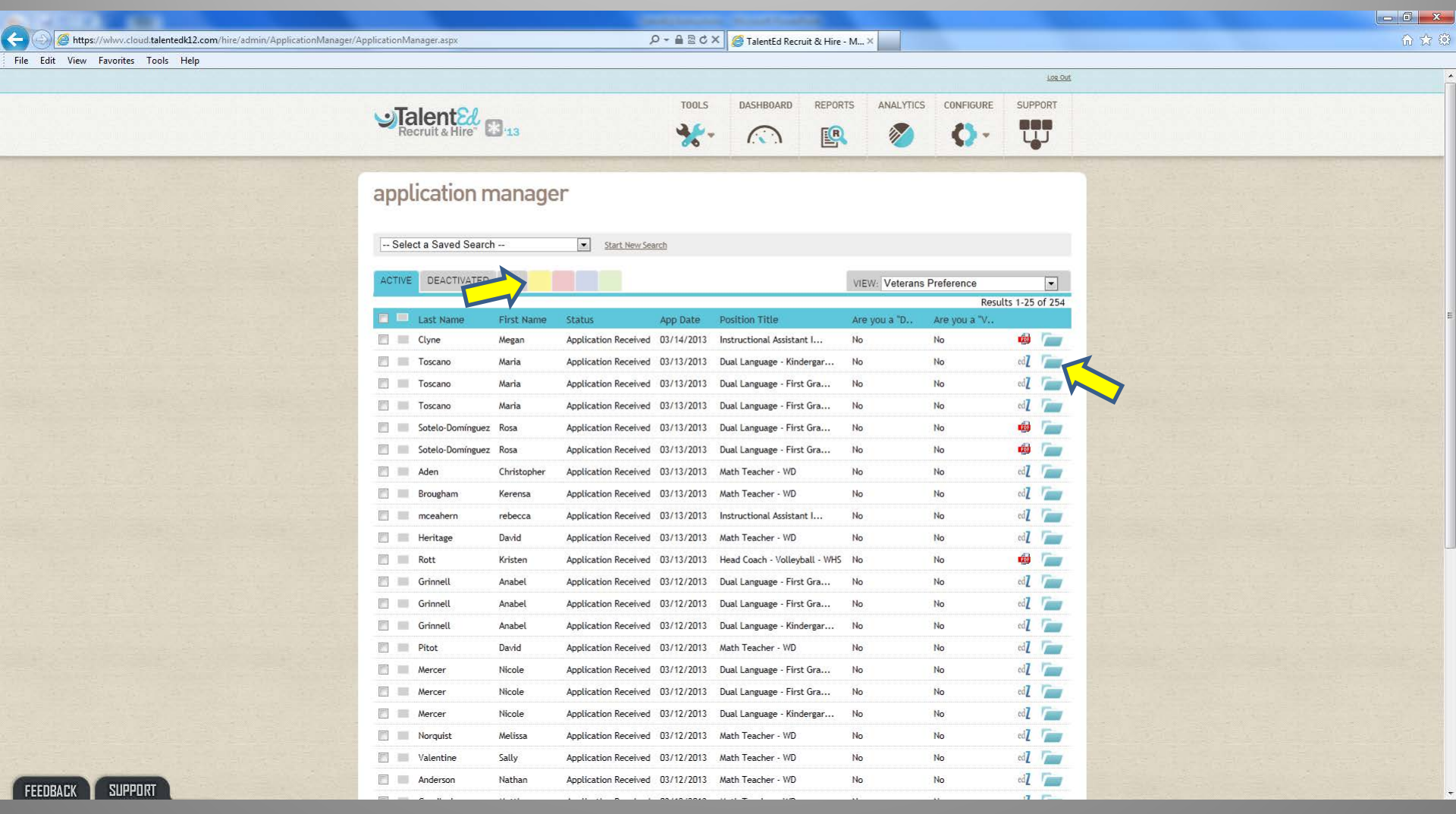

In an effort to ease viewing of applicants for your positions or a specific position; there are search tools and view options that can be utilized. If you click on "Start New Search" you are able to create a search by job location, posting id, last name, first name, etc. You are also able to save these searches to prevent from having to recreate each time. In addition, there is a "View" functionality. For example, I have created one to view Veteran Preference status on candidates. To obtain assistance on creating searches and views please feel free to contact Shyla Waldern @ walderns@wlwv.k12.or.us or 503.673.7095.

|                                                                                                    |                                   |                              | Canada Canada                                                                                                    | and the second diversified in                                            |                    |                                                                                                    |               |                 |          |
|----------------------------------------------------------------------------------------------------|-----------------------------------|------------------------------|----------------------------------------------------------------------------------------------------|--------------------------------------------------------------------------|--------------------|----------------------------------------------------------------------------------------------------|---------------|-----------------|----------|
| (Complete Complete Co | pplicationManager.aspx            |                              | ନ≁ ≞ ଛ ୯                                                                                                    | 🗙 🏉 TalentEd Recruit & Hire -                                            | - M×               |                                                                                                    |               |                 | 6 🕁 😳    |
| File Edit View Favorites Tools Help                                                                                                    |                                   |                              |                                                                                                    |                                                                          |                    |                                                                                                    |               |                 |          |
|                                                                                                    |                                   |                              |                                                                                                    |                                                                          |                    |                                                                                                    |               | Log Out         | <u> </u> |
|                                                                                                    |                                   | <b>B</b> '13                 | TOOLS                                                                                                    | DASHBOARD REPOR                                                          | TS A               | NALYTICS CONFIGURE                                                                                                    | SUPF          |                 |          |
|                                                                                                    | application n                     | nanage                       | Start. New Search                                                                                                    |                                                                          |                    | Hide Search Criteria                                                                                                    | ilear Current | Search<br>emove |          |
|                                                                                                    | + Add Criteria                    | ALL                          |                                                                                                    |                                                                          | Clear              | Save As Several Several Severa | Search        | ×               | E        |
|                                                                                                    | Last Name Last Name Clyne Toscano | First Name<br>Megan<br>Maria | Status         App Date           Application Received         03/14/2013           Application Received         03/13/2013 | Position Title<br>Instructional Assistant I<br>Dual Language - Kindergar | Are yo<br>No<br>No | Veterans Preference<br>New View<br>Edit/Remove/Share Vi                                                                                                    | ews           |                 |          |
|                                                                                                    | Toscano                           | Maria<br>Maria               | Application Received 03/13/2013<br>Application Received 03/13/2013                                                          | Dual Language - First Gra<br>Dual Language - First Gra                   | No<br>No           | No<br>No                                                                                                    | edZ<br>edZ    |                 |          |
|                                                                                                    | Sotelo-Domínguez                  | Rosa                         | Application Received 03/13/2013                                                                                             | Dual Language - First Gra                                                | No                 | No                                                                                                    | <b>1</b>      |                 |          |
|                                                                                                    | Sotelo-Domínguez                  | Rosa                         | Application Received 03/13/2013                                                                                             | Dual Language - First Gra                                                | No                 | No                                                                                                    | <b>1</b>      |                 |          |
|                                                                                                    | 📄 📰 Aden                          | Christopher                  | Application Received 03/13/2013                                                                                             | Math Teacher - WD                                                        | No                 | No                                                                                                    | edZ           |                 |          |
|                                                                                                    | 📄 📰 Brougham                      | Kerensa                      | Application Received 03/13/2013                                                                                             | Math Teacher - WD                                                        | No                 | No                                                                                                    | ed 🛛          |                 |          |
|                                                                                                    | 🔲 🔳 mceahern                      | rebecca                      | Application Received 03/13/2013                                                                                             | Instructional Assistant I                                                | No                 | No                                                                                                    | edZ           | 1               |          |
|                                                                                                    | 📄 📰 Heritage                      | David                        | Application Received 03/13/2013                                                                                             | Math Teacher - WD                                                        | No                 | No                                                                                                    | edZ           |                 |          |
|                                                                                                    | 🛅 📰 Rott                          | Kristen                      | Application Received 03/13/2013                                                                                             | Head Coach - Volleyball - WHS                                            | No                 | No                                                                                                    | ø             | 1               |          |
|                                                                                                    | 🛅 🔳 Grinnell                      | Anabel                       | Application Received 03/12/2013                                                                                             | Dual Language - First Gra                                                | No                 | No                                                                                                    | ed Z          | 1               |          |
|                                                                                                    | 🔄 📰 Grinnell                      | Anabel                       | Application Received 03/12/2013                                                                                             | Dual Language - First Gra                                                | No                 | No                                                                                                    | ed Z          |                 |          |
|                                                                                                    | 🔄 📰 Grinnell                      | Anabel                       | Application Received 03/12/2013                                                                                             | Dual Language - Kindergar                                                | No                 | No                                                                                                    | edZ           |                 |          |
|                                                                                                    | 📄 🔳 Pitot                         | David                        | Application Received 03/12/2013                                                                                             | Math Teacher - WD                                                        | No                 | No                                                                                                    | edZ           | 5               |          |
|                                                                                                    | Mercer                            | Nicole                       | Application Received 03/12/2013                                                                                             | Dual Language - First Gra                                                | No                 | No                                                                                                    | ed Z          | 1               |          |
|                                                                                                    | Mercer                            | Nicole                       | Application Received 03/12/2013                                                                                             | Dual Language - First Gra                                                | No                 | No                                                                                                    | ed Z          | 1               |          |
| FEEDBACK SUPPORT                                                                                                    | Mercer                            | Nicole                       | Application Received 03/12/2013                                                                                             | Dual Language - Kindergar                                                | No                 | No                                                                                                    | edZ           |                 | ÷        |

There are two options for viewing an applicants file once you have entered their folder: clicking on the profile icon on the top right or by clicking on the pdf adobe icon in the middle right of the page. Both options bring up a program established application format.

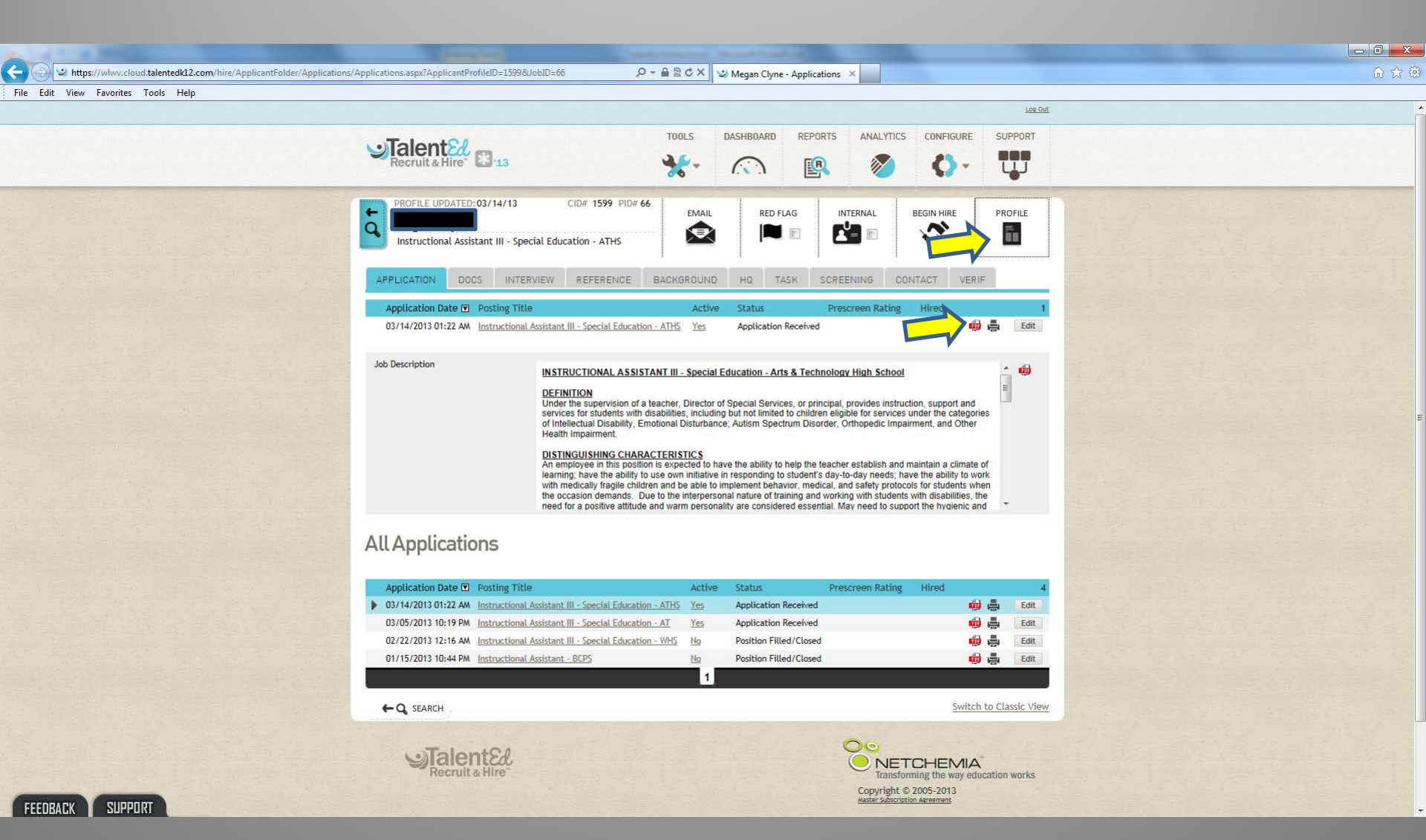

This is the screen that will appear with the candidates application.

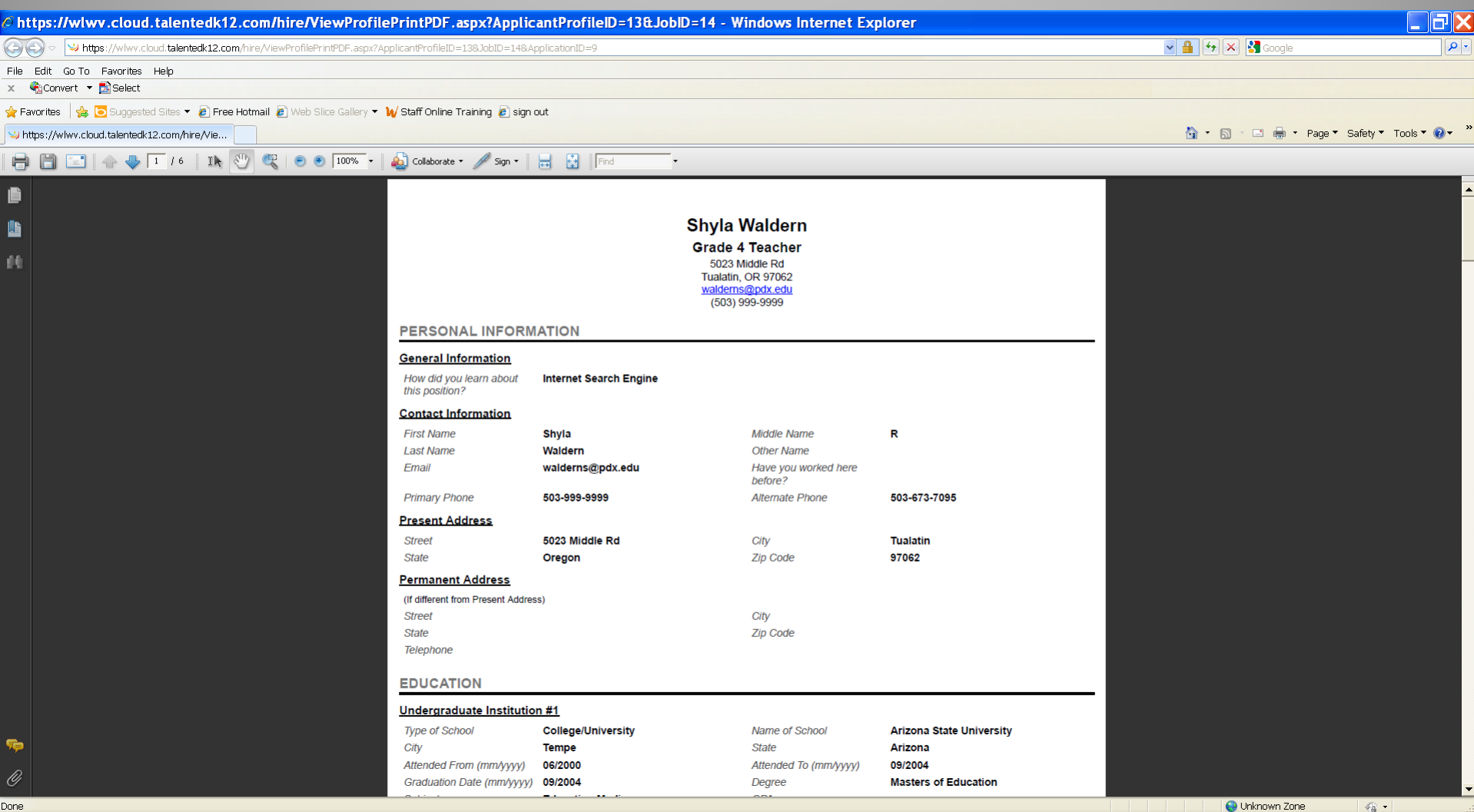

😜 Unknown Zone - 🚯